## SPRUTNET BGS RS232/RS485 GSM/GPRS

### модем

#### Руководство по эксплуатации.

Версии «RS232», «RS485», «RS232/RS485»

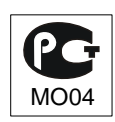

#### ОГЛАВЛЕНИЕ

| ОПИСАНИЕ ИЗДЕЛИЯ                                                                               | 3    |
|------------------------------------------------------------------------------------------------|------|
| ОБЛАСТИ ПРИМЕНЕНИЯ                                                                             | 3    |
| ХАРАКТЕРИСТИКИ ИЗДЕЛИЯ                                                                         | 4    |
| КОМПЛЕКТНОСТЬ                                                                                  | 5    |
| РАБОТА С МОДЕМОМ                                                                               | 5    |
| Включение модема                                                                               | 5    |
| Установка SIM-карты                                                                            | 6    |
| Конфигурирование модема АТ-командами                                                           | 6    |
| Автоматическая перегрузка при зависании                                                        | 6    |
| Выключение модема                                                                              | 7    |
| Установка встроенного таймера перезагрузки                                                     | 7    |
| Отключение встроенного таймера перезагрузки                                                    | 8    |
| ПРОВЕРКА УСТАНОВОК ТАЙМЕРА                                                                     | 8    |
| ПОДГОТОВКА МОДЕМА К АВТОНОМНОЙ РАБОТЕ                                                          | 9    |
| УСТАНОВКА ДРАЙВЕРА МОДЕМА ДЛЯ ПОДКЛЮЧЕНИЯ ПК С ОС В WINDOWS<br>2000/XP/VISTA/7 К СЕТИ ИНТЕРНЕТ | . 10 |
| ЗАВОДСКАЯ НАСТРОЙКА МОДЕМА                                                                     | . 11 |
| ОПИСАНИЕ ИНТЕРФЕЙСОВ                                                                           | . 12 |
| ТЕХНИЧЕСКАЯ ПОДДЕРЖКА                                                                          | . 15 |
| ЧАСТО ЗАДАВАЕМЫЕ ВОПРОСЫ                                                                       | . 15 |
| ГАРАНТИЙНЫЙ РЕМОНТ                                                                             | . 18 |
|                                                                                                |      |

#### Описание изделия

GSM/GPRS-модем «SprutNet BGS» – это компактный модем для передачи данных, сообщений SMS и факсов в сети GSM. Стандартные интерфейсы RS-232C и/или RS-485, или USB. встроенный микроконтроллер с программой автоматической перезагрузки модема при его зависании и по таймеру с регулируемым временем перезагрузки, делают простым, удобным применение модема в качестве терминала GSM в и надежным системах с дистанционным управлением. Модем может быть использован для организации доступа к сети интернет с любого ПК, оснащенного СОМ-портом или USB-портом.

Оснащение модема одновременно двумя портами с различными типами интерфейсов - RS-232C и RS485 — делает его еще более удобным, расширяя сферу применения в части подключения оконечных устройств различных типов, и дает возможность осуществлять передачу данных по двум интерфейсам в режиме временного мультиплексирования.

#### Области применения

- Системы коммерческого учета электроэнергии
- Системы М2М
- Удаленная диспетчеризация узлов учета тепла
- Системы мониторинга передвижения грузов
- Системы управления движением и навигации
- Системы безопасности
- Дистанционный контроль

- Дистанционные измерения
- Доступ в Интернет

#### Характеристики изделия

- поддержка диапазонов EGSM900/DCS1800;
- полное соответствие стандарту GSM фаза 2/2+;
- выходная мощность 2Вт(EGSM900) и 1Вт(DCS1800);
- CSD до 14,4 kbps;
- GPRS: multi-slot class 10/8;
- GPRS: mobile station class B;
- GPRS: скорость приема до 85.6 kbps, передачи до 21.4 kbps;
- USSD;
- SMS : text and PDU mode;
- Факсимильная передача: Группа 3, класс 1 и 2;
- Звуковые кодеки: FR, HR, EFR, AMR;
- Встроенный ТТҮ модем;
- поддержка SIM карт: 1.8В и 3В;
- держатель SIM-карты: лоткового типа;
- факс: Group 3, class 1;
- таймер перезагрузки есть;
- способ настройки таймера пользователем;
- диапазон настройки таймера перезагрузки 1час-24 часа, с дискретом 1 час;
- внешний интерфейс:

вар. 1. RS-232C (все сигналы интерфейса RS-232C, разъем DRB-9F) ;

вар 2. RS-485(A+,B-, GND) (3х-контактный разрывной клеммник с шагом 3.81 мм);

вар 3. RS-232C/RS-485 (DRB-9F и 3х-контактный разрывной клеммник);

вар 4. USB (разъем Mini USB-B)

# Вариант интерфейса определяется при заказе устройства!

- антенный разъем: SMA-F;
- диапазон входного напряжения питания : +88 ... + 36В;
- потребляемый ток от источника питания, в режиме передачи данных CSD или GPRS, не более - 500 мА;
- кратковременный, потребляемый ток от источника питания в момент инициализации модема - не более 1000 мА;
- рабочая температура: -40 ..+ 80°С;
- температура хранения: -50 ..+ 85°С;
- относительная влажность от 5 до 95% RH;
- максимальная влажность: 95% RH при +40°C;
- степень защиты по IEC 60529 (DIN 40050, ГОСТ 14254-96): IP30;
- размеры: 67 х 63 х 28 мм;
- вес: 96 грамм.

#### Комплектность

- Модем «SprutNet BGS GSM/GPRS»
- Настоящая инструкция

#### Работа с модемом

#### Включение модема

- Включение модема происходит автоматически через 1-2 секунды после подачи питания.
- Подтверждением включения модема является 1 короткая вспышка индикатора «Timer» при извлеченном лотке сим-

SprutNet BGS GSM/GPRS модем карты, 3 короткие вспышки индикатора «Timer» при установленном лотке.

#### Установка SIM-карты

- Вынуть лоток из сим-держателя, надавив на толкатель извлечения лотка сим-карты узким предметом с закругленным концом.
- Установить сим-карту в лоток.
- Расположив лоток с сим-картой напротив направляющих симдержателя, утопить лоток до упора.
- Для извлечения карты, извлечь вышеописанным способом лоток, извлечь из него сим-карту и вернуть лоток в симдержатель.

#### Конфигурирование модема АТ-командами

 Конфигурирование модема с помощью АТ-команд необходимо производить при установленной сим-карте, при этом модем должен быть активен – находиться в сети оператора, предоставившего сим-карту. В противном случае некоторые команды не будут обрабатываться, и модем выдаст сообщение об ошибке.

#### Автоматическая перегрузка при зависании

 Встроенная автоматическая система слежения за активностью модема производит его выключение с последующим включением примерно через 8 секунд после внутреннего сбоя модема («зависания»).

6

#### Выключение модема

• Для выключения модема необходимо отсоединить шнур питания модема.

#### Установка встроенного таймера перезагрузки

- Установить лоток сим-держателя без сим-карты в модем.
- Подать питание на модем и наблюдать за активностью индикатора «Timer».
- После трех коротких вспышек, означающих, что лоток вставлен, индикатор «Timer» загорится на время длительностью 4 секунды. В течение этого времени нужно надавить на толкатель извлечения лотка. Как только лоток будет выдвинут, индикатор «Timer» погаснет на 4 секунды.
- По истечении этого времени модем перейдет в режим установки времени перезагрузки по таймеру.
- будет После первой вспышки индикатора «Timer» установлено перезагрузки 1 час. С каждой время последующей вспышкой время перезагрузки будет увеличиваться на час и его значение будет сохраняться в энергонезависимой памяти модема. Остановить процесс установки таймера можно в любой момент. Насчитав нужное количество вспышек, достаточно задвинуть лоток или снять питание с модема.
- Если лоток не задвигать, то достигнув максимального значения установки таймера (24 часа) модем сохранит это значение и перезапустится. После перезагрузки индикатор «Timer» вспыхнет один раз и погаснет, индицируя, что лоток не вставлен. При последующем задвигании лотка снова произойдет перезапуск модема.

#### Отключение встроенного таймера перезагрузки

- Установить лоток сим-держателя без сим-карты в модем.
- Подать питание на модем и наблюдать за активностью индикатора «Timer».
- После трех коротких вспышек, означающих, что лоток вставлен, индикатор «Timer» загорится на время длительностью 4 секунды. В течение этого времени необходимо, надавить на толкатель извлечения лотка. Как только лоток будет выдвинут, индикатор «Timer» погаснет на время длительностью 4 секунды.
- Если в течение этого времени лоток будет задвинут, то таймер будет отключен, и последует перезагрузка модема.

#### Проверка установок таймера

- Установить лоток сим-держателя без сим-карты в модем.
- Подать питание на модем и наблюдать за активностью индикатора «Timer».
- После трех коротких вспышек, означающих, что лоток вставлен, индикатор «Timer» загорится на время длительностью 4 секунды. После чего индикатор «Timer» погаснет.
- В случае, если таймер отключен, активность индикатора «Timer» больше не возобновится.
- В случае, когда таймер установлен, индикатор «Timer» включится через 4 секунды и будет гореть постоянно, кратковременно погасая с интервалом от 1.2 до 28.8 секунд, в зависимости от установленного времени перезагрузки. Значение этого времени в часах можно получить визуальным подсчетом периодов вспыхивания индикатора

«NetLight» в промежутках между погасаниями индикатора «Timer».

#### Подготовка модема к автономной работе

- Установите в модем SIM карту, предварительно отключив блокировку PIN-кода.
- Подсоедините антенну к антенному гнезду.
- Соедините модем кабелем с СОМ-портом ПК (для версии «RS-485» используйте преобразователь RS232-RS485).
- Запустите терминальную программу, настроенную со следующими параметрами: скорость – 9600 бит/с, биты данных - 8, стоповый бит - 1, управление потоком отсутствует.
- Подключите питание к модему с помощью шнура (или сетевого блока питания).
- Дождитесь регистрации модема в сети светодиод «*Netlight»* начнет мигать медленно с периодичностью 3 секунды.
- Введите необходимые для настройки модема АТ-команды\* и сохраните настройки командой AT&W.
- Настройте таймер перезагрузки модема.
- Отключите модем.

\*Примечание. Необходимые для настройки модема АТкоманды указаны в документации на оборудование, для связи с которым будет использоваться модем. Настоящий модем собран на модуле Cinterion BGS2, являющемся современным продолжением ставшего стандартом в промышленном и коммерческом применении GSM-модема MC35i фирмы Siemens и полностью совместим с ним по системе AT-команд, что

значительно упрощает настройку модема, благодаря широкой программной поддержке.

# Установка драйвера модема для подключения ПК с ОС в Windows 2000/XP/Vista/7 к сети интернет

- «Панель управления» -> «Телефон и модем» на вкладке «Модемы» выберите пункт «Добавить».
- Установите галочку "не определять тип модема (выбор из списка).
- Выберите «Стандартный модем 19200 bps».
- Выберите порт, к которому подключен модем, например, «COM1», «Готово».
- «Панель управления» -> «Телефон и модем» на вкладке «Модемы» выберите строку «Стандартный модем 19200 bps» | СОМ1» и нажмите кнопку «Свойства».
- На вкладке «Модем» установите скорость порта модема 115200.
- На вкладке «Дополнительные параметры связи» в строке дополнительные команды инициализации укажите AT+CGDCONT=1,"IP","internet" (если Ваш оператор использует другую точку доступа, то укажите ее вместо internet).
- «OK», «OK».
- Создать подключение «Панель управления» -> «Сетевые подключения» -> «Создание нового соединения».
- Выберите «Далее» -> «Подключить к Интернету»+ «Далее» » «Установить подключение вручную»+ «Далее» -> «Через обычный модем»+ «Далее».
- Укажите имя поставщика услуг, например, «Meraфoн-GPRS»,

SprutNet BGS GSM/GPRS модем «Далее», укажите номер телефона **\*99#** (либо \*99\*\*\*1#), «Далее», поля имени пользователя, пароля и подтверждения пароля оставьте пустыми (либо укажите те, которые требует Ваш оператор), «Далее», «Готово».

- В появившемся окне «Подключение к Meraфoн-GPRS» нажмите кнопку «Свойства» и на вкладке «Общие» выберите «Стандартный модем 19200 bps(COM1)» и нажмите кнопку «Настроить».
- Выберите параметр наибольшая скорость равным 115200 и снимите галочку «Аппаратное управление потоком», «ОК», «ОК».
- Для подключения нажмите кнопку «Вызов».

#### Заводская настройка модема

Заводская настройка модема выполнена АТ-командой:

AT^SSYNC=1 для версии «RS-232C»;

ATE0^SSYNC=1&W для версии «RS-485» и «RS232/RS485».

Примечание. Команда AT^SSYNC=1 необходима для нормальной работы индикатора «NetLight».

#### Внимание!

При настройке модема версии «RS-485» необходимо обязательно отключать эхо вводимых символов (командой ATEO) во избежание коллизии на линии

#### Описание интерфейсов.

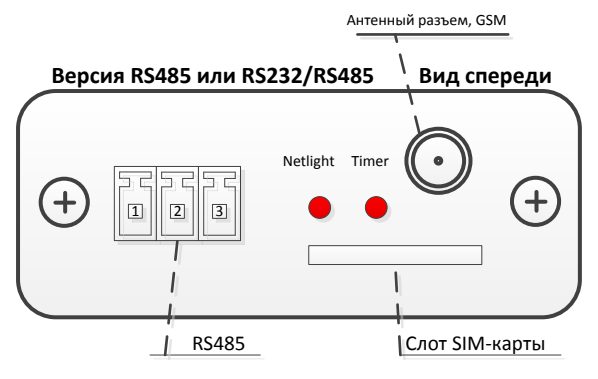

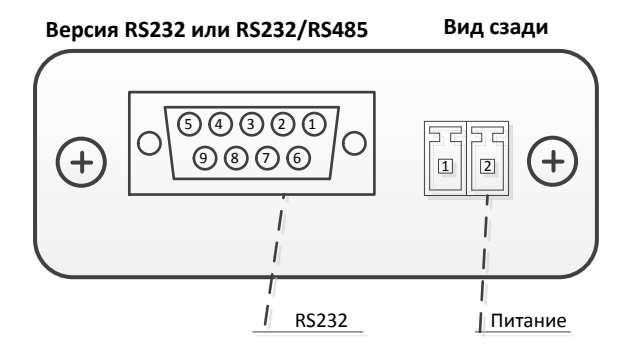

#### RS-232C

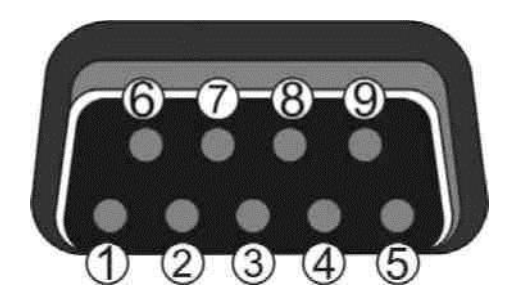

| Сигнал | Контакт | I/O | Описание      | Параметры                              |
|--------|---------|-----|---------------|----------------------------------------|
| DCD    | 1       | 0   | Протокол V.24 | Активен высокий > 5В Низкий < -5В      |
| RXD    | 2       | 0   | Протокол V.24 | Лог.1=низкий < -5В Лог.0=высокий > +5В |
| TXD    | 3       | I   | Протокол V.24 | Активен высокий >+2.4В Низкий < 1.8В   |
| DTR    | 4       | I   | Протокол V.24 | Активен высокий > +2.4В Низкий < 1.8В  |
| GND    | 5       |     |               | ОВ                                     |
| DSR    | 6       | 0   | Протокол V.24 | Активен высокий > 5В Низкий < -5В      |
| RTS    | 7       | I   | Протокол V.24 | Активен высокий > +2.4В Низкий < 1.8В  |
| CTS    | 8       | 0   | Протокол V.24 | Активен высокий > 5В Низкий < -5В      |
| RI     | 9       | 0   | Протокол V.24 | Активен высокий > 5В Низкий < -5В      |

#### Разъем RS-485 типа DG15-3R

| Сигнал | Контакт   | I/O | Описание       | Параметры |
|--------|-----------|-----|----------------|-----------|
| GND    | 1(слева)  | I/O | Общий провод   |           |
| В      | 2(средн.) | I/O | Линия В RS-485 | 0B+4B     |
| А      | 3(справа) | I/O | Линия A RS-485 | 0B+4B     |

#### Разъем питания типа DG15-2R

| Сигнал | Контакт   | I/O | Описание           | Параметры |
|--------|-----------|-----|--------------------|-----------|
| +Uπ    | 1(слева)  | I   | Напряжение питания | +8B+36B   |
| GND    | 2(справа) | I/O | Общий провод       |           |

#### Индикаторы режимов работы модема

В рабочем режиме индикатор «Netlight» соответствует следующей таблице индикации

| Режим работы      | Индикатор «Netlight» |
|-------------------|----------------------|
| Выключен          | Не горит             |
| Поиск сети        | 600ms On/600 ms Off  |
| Зарегистрировался | 75ms On/3000ms Off   |
| в сети            |                      |
| GPRS соединение,  | 75ms On/75ms Off     |
| нет трафика       | /75ms On/3000 ms Off |
| GPRS соединение,  | 500ms On/25ms Off    |
| передача данных   |                      |
| CSD соединение    | Горит постоянно      |

Индикатор «Timer» - описание в разделе «Настройка таймера».

#### Часто задаваемые вопросы.

| Вопрос                                            | Ответ                          |
|---------------------------------------------------|--------------------------------|
| При попытке установить                            | Вероятно, в настройках         |
| соединение появляется окно                        | соединения вашего модема       |
| с ошибкой 692.                                    | установлено значение скорости, |
|                                                   | отличающееся от скорости на    |
| Ошибка подключения:                               | которую настроен модем. При    |
| Ошибка: 692: В модеме или другом устройстве связи | производстве, модем            |
|                                                   | программируется на скорость    |
| Повторныи звонок = 53 Отмена Подроонее            | 115200 бит/с. На вкладке       |
|                                                   | «Конфигурация модема»          |
|                                                   | установите параметр            |
|                                                   | «Наибольшая скорость (бит/с)»  |
|                                                   | равным скорости 115200 бит/с.  |

|                             | Конфигурация модема                  |
|-----------------------------|--------------------------------------|
|                             | Стандартный модем 19200 bps (СОМ1)   |
|                             | Наибольшая скорость (бит/с): 19200 - |
|                             | Протокол модема                      |
|                             | Параметры оборудования               |
|                             | Аппаратное управление потоком        |
|                             |                                      |
|                             |                                      |
|                             | Вывести окно терминала               |
|                             |                                      |
|                             | Включить динамик модема              |
|                             | ОК Отмена                            |
| Периодически происходит     | Возможно наступил таймаут,           |
| разрыв интернет соединения. | имеющий место при отсутствии         |
|                             | входящего и исходящего               |
|                             | трафика в текущем соединении.        |
|                             | В свойствах соединения               |
|                             | выберите вкладку                     |
|                             | «Параметры».                         |

| Свойства 😰 🔀                                                                                                    |
|----------------------------------------------------------------------------------------------------|
| Общие Параметры Безопасность Сеть Дополнительно                                                                                                    |
| Параметры набора номера<br>Отображать ход подключения<br>Запрашивать имя, пароль, сертификат и т.д.<br>Включать домен входа в Windows<br>Запрашивать номер телефона |
| Параметры повторного звонка                                                                                                    |
| Число повторений набора номера: 3                                                                                                    |
| Интервал между повторениями: 1 минута 🗸                                                                                                    |
| Время простоя до разъединения; 20 минут 💌                                                                                                    |
| ✓ Перезвонить при разрыве связи 1 минута<br>1 минута<br>5 минит                                                                                                    |
| Использование нескольких устройст 10 минут<br>20 минут<br>Закайтерерать вос истойство — 30 минут                                                                    |
|                                                                                                    |
| X.25 4 часа<br>8 часов<br>24 часа                                                                                                    |
| ОК Отмена                                                                                                    |
| Параметр «Время простоя до                                                                                                    |
| разъединения» установите                                                                                                    |
| равным «никогда».                                                                                                    |

#### Гарантийный ремонт.

| Дата | Причина ремонта | Описание ремонта | Подпись |
|------|-----------------|------------------|---------|
|      |                 |                  |         |
|      |                 |                  |         |
|      |                 |                  |         |
|      |                 |                  |         |
|      |                 |                  |         |
|      |                 |                  |         |
|      |                 |                  |         |
|      |                 |                  |         |
|      |                 |                  |         |
|      |                 |                  |         |
|      |                 |                  |         |
|      |                 |                  |         |
|      |                 |                  |         |
|      |                 |                  |         |
|      |                 |                  |         |
|      |                 |                  |         |
|      |                 |                  |         |
|      | 1               |                  |         |

Гарантийный срок эксплуатации - 36 месяцев с момента продажи.

#### Маркировка изготовителя.

| Модель<br>модема | SprutNet BGS GSM/GPRS |
|------------------|-----------------------|
| S/N              |                       |
| IMEI             |                       |
| Дата продажи     |                       |

г. Ростов-на-Дону, 2013 г., версия 1.68